VOLVO CAR SERVICE AND PARTS BUSINESS

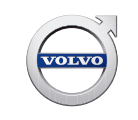

# **Technical Journal**

### TITLE: Connecting Volvo on Call mobile app to XC40 BEV

| REF NO:             | ISSUING DEPARTMENT:                | CAR MARKET:              |              |  |
|---------------------|------------------------------------|--------------------------|--------------|--|
| TJ 35953.1.0        | Technical Service                  | United States and Canada |              |  |
| 3 US 7              | PARTNER:                           | ISSUE DATE:              | STATUS DATE: |  |
|                     | 7510 Volvo Car USA                 | 2021-05-06               | 2021-05-14   |  |
| FUNC GROUP:<br>3970 | FUNC DESC:<br>mobile data services | Page                     | 1 of 3       |  |

"Right first time in Time"

#### Attachment

#### **DESCRIPTION:**

In the software released 2021 week 17, the possibility to connect the Volvo On Call mobile app to XC40 BEV is enabled.

If the customer has problems connecting the app to the car, follow the advice under "Service".

BEV = Battery Electric Vehicle TCAM = Telematics and Connectivity Antenna Module IHU = Infotainment Head Unit

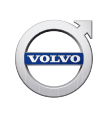

#### **CSC** Customer Symptom Codes

| Code | Description                                                       |
|------|-------------------------------------------------------------------|
| ER   | App/Does not work                                                 |
| 6K   | Mobile applications Volvo On Call/Activation problems             |
| 6L   | Mobile applications Volvo On Call/Heater does not start           |
| 6M   | Mobile applications Volvo On Call/No information from the vehicle |
| 6N   | Mobile applications Volvo On Call/Other communication problems    |

#### **DTC** Diagnostic Trouble Codes

#### Vehicle Type

| Туре | Eng | Eng<br>Desc | Sales | Body | Gear | Steer | Model Year | Plant | Chassis range | Struc Week<br>Range |
|------|-----|-------------|-------|------|------|-------|------------|-------|---------------|---------------------|
| 536  | EC  | E400V5      |       |      |      |       | 2021-9999  |       | -             | 202037-999952       |
| 536  | ED  | E400V6      |       |      |      |       | 2021-9999  |       | -             | 202037-999952       |
| 536  | EF  |             |       |      |      |       | 2021-9999  |       | -             | 202037-999952       |

#### **SERVICE:**

Make sure that car is updated to latest software status (see TJ 31543).

After the software update, the car must be in usage mode DRIVING (start the car).

Verify that the LATEST mobile app version is downloaded on the customer's phone and that Bluetooth is switched ON in the phone.

NOTE: Automatic update is not working for this app so the customer has to manually update the app or delete and re-install the app to ensure it is the latest.

The phone should NOT be connected via Bluetooth (phone, media) to the car during the pairing process.

After software download, it could take up to 36 hours before it is possible to pair the app and all functions are available.

This is due to synchronization towards the cloud.

Carefully follow all the steps in the pairing instructions in the app

Select the Admin profile in the center display, go to "add an account", and login with your Volvo ID. Go to Settings/profiles/volvo privacy settings/Volvo on call. Set this setting to ON.

To be able to pair your App with your Volvo, **all of the vehicle's keys must be in the car** (put them in the rearmost center console cup holder - closest to the storage compartment, where the back up antenna is situated).

If customer has lost a key, that key must be deleted from the car via VIDA before the paring is possible.

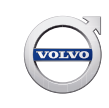

Ensure your car has "open sky", i.e. not parked in a garage etc. that can prohibit Mobile Data Connection or GPS reception to the car.

Ensure internet is working in the car, e.g. open up Google Maps in the center display to check if there is an internet connection to the car

IMPORTANT: The first device to be paired must be done from the car's ADMIN profile.

If it is still a problem to pair the app, try the following steps one by one, begining a new attempt to pair the app between each step:

Perform a TCAM reset using VIDA (components / TCAM / Diagnostic Sequences / "TCAM reset").
Perform an IHU factory reset in car (make sure that "ADMIN" profile is selected). This will clear some of the customers settings, and you may have to acknowledge terms and conditions again.
Perform a reload of the IHU and TCAM certificates ("change market certificates"), software part number: 31676058.

If the paring of the app was successful, but the app is lacking functionality, it may be because the car has been updated recently.

If so, please wait up to 36 hours for full functionality.

## **DO NOT ERASE THE APP FROM THE PHONE IN ATTEMPT TO FIX THE PROBLEM.** - Erasing an already paired app will result in the app and the car being un-synchronized. This can only be solved by a TCAM reset using VIDA (#1 above)

#### Warranty claim info:

To get warranty claim accepted for a job described in this TJ, please use following data: VST OP number: 99925-2 99925-2 General reimbursement according to TJ/QB

#### VST Operation Number

#### **VEHICLE REPORT:**

Yes, please submit a Vehicle Report if the service solution described in this TJ has no effect. Use concern area "Vehicle Report" and sub concern area "Support needed", use function group 3970.